## 国民体育大会 新参加申込システムの使用について<手順>

【はじめに】

- ・新参加申込システムは、個人情報保護のため、暗号化装置(SSL-VPN)によるセキュリ ティを実施しています。
- ・そのため、新参加申込システムを利用するには、暗号化装置(SSL-VPN)をダウンロードし、ログインしていただく必要があります。
- ・参加申込を行う PC に、暗号化装置(SSL-VPN)をダウンロードしてください。

【ダウンロード方法】

- 1. «https://www.japan-sports.or.jp/kokutai/tabid1252.html»にアクセスしてください。
- アクセス後は、<u>Windows</u>と<u>MacOS</u>でダウンロード方法が異なりますので、各操作 マニュアル(SSL-VPN ダウンロード)を参照し、ダウンロードしてください。
   ※マニュアルは、大分県スポーツ協会のホームページからダウンロードできます。

【新参加申込システムへのログイン方法】

- (1) 手順1:SSL-VPN の接続
  - ・ダウンロード済みの【FortiClient VPN】を起動し、「ユーザーID」と「パスワード」を 入力し、【接続】をクリックし、暗号化装置(SSL-VPN)への接続を確認

(2) 手順2:新参加申込システムへの接続

- 新参加申込システム≪https://jspo-entry.japan-sports.or.jp≫に移動
  ※お気に入りに追加しておくと、次回からの移動が簡単にできます。
- (3) 手順3: ログイン
  - ・「ユーザーID」と「パスワード」を入力
    →登録されているメールアドレスに、認証コードが届きます。
  - 認証コードを入力し、ログインする。
    ※旧システムでは、この後に「ユーザーID」と「パスワード」を入力する必要がありましたが、今回は省略されています。

(4) 手順4:参加監督・選手の申込入力

・レイアウトが大幅に変更になっていますが、監督・選手の情報入力等につきましては、 基本的に旧申込システムと変更ありません。

※1 入力方法につきましては操作マニュアルをご参照ください。

※2 わからない場合は、担当(神崎)にご連絡ください。